# THE EPOC INSTALL PROGRAM

#### INTRODUCTION TO THE EPOC INSTALL PROGRAM

The EPOC Install program is a utility that you can use to add additional programs onto your Series 5. EPOC Install comprises the following components:

- An extension to the PsiWin 2.0 program for the PC: 'Install to Psion'. This allows you to use a Windows 95 PC with PsiWin 2.0 to copy additional program files to a Series 5 and install them there.
- An additional Control panel item for the Series 5: 'Add/remove'. This allows you to install program files that you have copied to the Series 5, and remove programs that you no longer need from the Series 5.

The EPOC Install program is supplied as a SETUP.EXE file for those who have access to a Windows 95 PC that has PsiWin 2.0 installed.

For those who don't have access to a Windows 95 PC with PsiWin 2.0, EPOC Install is supplied as a number of files that you copy to the Series 5 in order to install **Add/remove** to the **Control panel**.

### INSTALLING EPOC INSTALL ON THE PC

Follow the instructions in the readme.txt file that is supplied with the EPOC Install SETUP.EXE program to install EPOC Install on the PC.

When EPOC Install is successfully installed on the PC, you will find an additional utility in PsiWin 2.0: an **Install to Psion** command on the 'My Psion' icon on the Desktop and in Windows Explorer.

#### **INSTALLING EPOC INSTALL ON THE SERIES 5**

EPOC Install is automatically installed in the Series 5's **Control panel** the first time that you use the **Install to Psion** command in PsiWin 2.0 to install an additional program onto a Series 5. If you have installed an additional program onto your Series 5 by this method, then you will already have installed **Add/remove** into the Control panel on your Series 5.

When EPOC Install is successfully installed on the Series 5, you will find an additional item in the **Control panel** in the System screen: an **Add/remove** icon.

You are recommended to use the 'Install to Psion' command in PsiWin 2.0 to install your first additional program onto your Series 5; you will then also get **Add/remove** installed added to the **Control panel**.

If you don't have a PC running Windows 95 or NT that has PsiWin 2.0, you will need to manually install **Add/remove** into the Series 5's **Control panel**. See the README.TXT file supplied with your copy of the EPOC Installer for details of how to install it on your Series 5.

## INSTALLING ADDITIONAL PROGRAMS

Additional programs for the Series 5 are available from a number of sources, including the Psion Computers web site. On the Web site, they are normally supplied as a "zip" (compressed) file that contains the program installation file (this has .SIS as its filename extension), along with a number of User Guide and documentation files and a README.TXT file that tells you what all the files are, and what you should do with them. You can install the program's files onto the Series 5 from within PsiWin, or copy the program's installation file from the PC to the Series 5, and then install the program from the Series 5's **Control panel**.

#### Installing additional programs from PsiWin on the PC

1. Download the additional program onto the PC and "unzip" it into a directory on the PC, as appropriate.

- You might like to keep a separate directory for all your additional Series 5 programs, and add a subdirectory for each of them.
- 2. Connect the Series 5 to a PC and make sure that the link is on in the System screen (use the **Remote link** command on the **Tools** menu in the System screen).
- **3.** Right click on the **My Psion** icon on the desktop, or in Windows Explorer and select the **Install new program** command. This runs the EPOC Install program.
- **4.** Browse to the directory in which you placed the additional program's files, and select the program's .SIS installation file. Click **Open** to start the installation.
- 5. Follow the EPOC Install prompts to install the program on the Series 5.

When the program is successfully installed you will find an additional icon for the program in the Series 5's Extras bar.

#### Installing additional programs from the Series 5's Control panel

- 1. Make the program's .SIS file available on the Series 5. You can do this by a number of means:
- Using PsiWin 2.0 or another computer connectivity package, e.g. MacConnect, to copy the file from a computer to the Series 5. See the PsiWin help for details of how to do this.
- Using Infrared to copy the file from another Series 5. See the Series 5 User Guide or help for details of how to do this.
- Inserting a Memory disk that contains the file into the Series 5.
- Downloading it from the Web.
- When the program has been successfully installed EPOC Install will remove the program's .SIS installation file from the Series 5. If you do not wish this to occur, you need to change the EPOC Install preferences before starting the installation; see 'Changing the EPOC Install preferences' later for details.
- 2. Move to the System screen, and tap the **Control panel** button on the Toolbar.
- **3.** Tap on the **Add/remove** icon in the **Control panel**. The 'Installed programs' dialog will list all the additional programs and controls that you have currently installed on your Series 5:
- 4. Tap the Add new button. The 'Add program' dialog will be displayed.
- **5.** Browse to the Disk and folder that contains the program's .SIS installation file and press **OK** to start the installation.

When the program is successfully installed you will find an additional icon for the program in the Series 5's Extras bar.

## CHANGING THE EPOC INSTALL PREFERENCES

To change the standard settings used by EPOC Install:

- 1. Move to the System screen, and tap the **Control panel** button on the Toolbar.
- 2. Tap on the Add/remove icon in the Control panel in the Series 5's System screen. The 'Installed programs' dialog will appear.
- 3. Tap on the Prefs button. The 'Program installation preferences' dialog will appear.
- 4. Remove the tick from the **Delete** .SIS installation file after installation? line if you wish to keep the installation file on the Series 5 after the new program has been installed.
- 5. Select the language that you prefer to use for additional programs that you install on the Series 5 on the 'Preferred language line. The standard language is UK English.
- 6. Tap **OK** to save your changes.

## **REMOVING PROGRAMS**

To remove additional programs that you no longer require from the Series 5:

- 1. Move to the System screen, and tap the **Control panel** button on the Toolbar.
- 2. Tap on the Add/remove icon in the Control panel. The 'Installed programs' dialog will list all the additional programs and controls that you have installed on your Series 5.
- 3. Select the item that you wish to remove from the list and tap the **Remove** button.

Some additional programs share program components that appear in the list of installed programs, e.g. network programs like Email and Web share network components. Before removing an installed component for an additional program that you no longer require, check that it is not required by other installed programs. See the User Guides for the additional programs that you have installed for details.

4. Confirm that you wish to delete the item in the dialog that appears.

The selected item will be removed from the Series 5.

To fully remove some additional programs you may also need to delete some files manually from the Series 5. See the User Guide supplied with the additional program for more information.